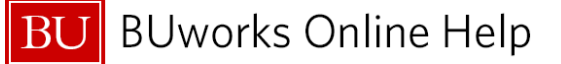

## Non-Salary Cost Transfer Request Form

The form is used to adjust the distribution of non-salary expenses which have posted and impact a Sponsored Program.

For further information, refer to the Non Salary Cost Transfer Policy available at <a href="http://www.bu.edu/researchsupport/forms-policies/sponsored-program-non-salary-cost-transfer-policy/">http://www.bu.edu/researchsupport/forms-policies/sponsored-program-non-salary-cost-transfer-policy/</a>.

Contact your **Post Award Financial Operations (PAFO)** Research Administrator if you have any questions or need assistance completing this form. If you're not sure who your Research Administrators is go here: <a href="http://www.bu.edu/researchsupport/contact/departmental-contacts/">http://www.bu.edu/researchsupport/contact/departmental-contacts/</a>

Prerequisite – A journal entry has been created and parked using transaction FV50.

Once a grant related cost transfer journal entry, document type **ZK – Grant Cost Transfer** or **ZV – Grant Cost Transfer Over 90 Days** has been parked a <u>Non-Salary Cost Transfer Request form must be completed</u>.

| Document<br>Type | Description                            | Notes                                                                                                    |
|------------------|----------------------------------------|----------------------------------------------------------------------------------------------------|
| ZK               | Grant Cost<br>Transfer                 | Moving a cost between a department and a grant or moving a charge<br>across two grants. This document type is to be used when the original<br>transaction date is less than 90 days from the date the journal entry is<br>created.             |
| ZV               | Grant Cost<br>Transfer Over 90<br>Days | Moving a cost between a department and a grant or moving a charge<br>across two grants. This document type is to be used when the original<br>transaction date is equal or greater than 90 days from the date the journal<br>entry is created. |

## How to Create and enter a Non-Salary Cost Transfer Request form

| SAP Easy Access - Week Menne for SUMTWEEP                                                                  |
|----------------------------------------------------------------------------------------------------|
| Menu a Log off System a User menu SAP menu SAP Busin                                                       |
| <ul> <li>▶ ☐ Favorites</li> <li>► ☐ User Menu for BUWTN512</li> </ul>                                      |
| Common Role for all BU Users      DEPARTMENT APPROVER - DECENTRALIZED                                      |
| 1 Sources 2 ZGM_CSTR_REQ - Grant Non-Salary Cost Transfer Rec<br>FB00 - Accounting Editing Options         |
| <ul> <li>F-01 - Enter Sample Document</li> <li>FMJ_DISPLAY - Display FM Commt Carryforward Docs</li> </ul> |
|                                                                                                    |

1 BUworks Central Portal → WebGUI → ECC System → SAP Easy Access Menu → ZGM\_CSTR\_REQ

To access this transaction you must have the **Department Submitter** or **Department Approver Decentralized Role**.

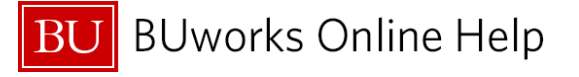

| Grant Non-Salary Co                               | ost Transfer Request Form                                              |
|---------------------------------------------------|------------------------------------------------------------------------|
| Menu 🖌                                            | Save as Variant Back Exit Cancel System  Execute Program Documentation |
| This form is used to adjust the distribution of n | ion-salary expenses which                                              |
| have posted and impact a Sponsored Program        | ſ.                                                                     |
|                                                   |                                                                        |
| * Please complete this form accurately and in     | its entirety and attach all                                            |
| necessary supporting documentation to the FV      | /50 entry.                                                             |
| * The date of the original charge must be include | ded                                                                    |
| (unless it has been included in the original FV5  | 50 entry).                                                             |
|                                                   |                                                                        |
| For further information, refer to the Non Salary  | Cost Transfer Policy available                                         |
| at http://www.bu.edu/cfo/files/2011/07/Non-Sal    | lary-Cost-Transfer-Policy.pdf                                          |
|                                                   |                                                                        |
| Contact your Research Administrator if you have   | ve any questions or                                                    |
| need assistance completing this form.             |                                                                        |
|                                                   |                                                                        |
| Document Number                                   | 1001532235 2                                                           |
| B Fiscal Year                                     | 2015                                                                   |
| Document Type                                     |                                                                        |
|                                                   |                                                                        |
|                                                   |                                                                        |

| 2 | Document Number | Required | Enter SAP Journal Entry document number (e.g.: FI Document). |
|---|-----------------|----------|--------------------------------------------------------------|
| 3 | Fiscal Year     | Required | Enter the Fiscal Year that the journal entry was created in. |
| 4 | Document Type   | Optional | Enter or select- ZK (Grant Cost Transfer) or ZV (Grant Cost  |
|   |                 |          | Transfer Over 90 Days).                                      |

| Grant Non-Salary Cost Transfer Request Form                                                            |                                                         |
|----------------------------------------------------------------------------------------------------|---------------------------------------------------------|
| $\oplus$ Attach to Doc & if applicable send email $\mathbf{G}^{2}$ Validate Before Submitting          |                                                         |
| Basic Data                                                                                             |                                                         |
| Document Date 02/05/2015                                                                               |                                                         |
| Posting Date 02/05/2015 Period 8                                                                       | Amount Information                                      |
| Document Number 1001529630                                                                             | Total Dr.                                               |
| Reference                                                                                              | 600.00 USD                                              |
| Doc.Header Text Test case 4 ZV to 1 CO                                                                 | Total Cr.                                               |
| Document Type ZV Grant Cost Trans >90                                                                  | 600.00 USD                                              |
|                                                                                                    |                                                         |
| A. IF WITHIN 90 DAYS OF ORIGINAL TRANSACTION DATE                                                      |                                                         |
| Justification supporting the necessity of the transfer:                                                |                                                         |
| K. Gabel, distinguished authority on New England gravestones, with<br>symbolism and special languages. | ll introduce attendees to the stones, thei $\mathbf{A}$ |
| A detailed explanation of what caused the error and how it was discovered. An exp                      | lanation that states                                    |
| to "correct a clerical error" or "transfer to correct grant or contract" is not sufficient             |                                                         |
| K. Gabel, distinguished authority on New England gravestones, will<br>symbolism and special languages. | ll introduce attendees to the stones, thei              |

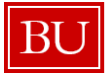

BU BUworks Online Help

|                                                                                                    | B. IF IN EXCESS OF 90 DAYS OF THE ORIGINAL TRANSACTION DATE                                                                                 |
|----------------------------------------------------------------------------------------------------|----------------------------------------------------------------------------------------------------|
|                                                                                                    | Provide the extenuating circumstance for the delay in processing adjustment:                                                                |
|                                                                                                    | K. Gabel, distinguished authority on New England gravestones, will introduce attendees to the stones, thei symbolism and special languages. |
| Contraction of the local distribution of the local distribution of the | Identify the controls that will be implemented or what action has been taken to ensure the error does not occur again:                      |
| ĺ                                                                                                    | hey                                                                                                    |
| ł                                                                                                    |                                                                                                    |

| 5 | Section A -<br>For ZK and ZV<br>entries | Required | A thorough explanation justifying and supporting the necessity of<br>the transfer is required.<br>Note: Answers are limited to 500 characters.  |
|---|-----------------------------------------|----------|----------------------------------------------------------------------------------------------------|
| 6 | Section B –<br>For ZV entries<br>only   | Required | For explanation of delay in processing and controls to be implements.<br>Note: Answers are limited to 500 characters.                           |
| 7 | Principal<br>Investigator               | Required | Highlight and select the Principal Investigator (PI) to receive the approval email. This should always be the PI for the account being debited. |

| Basic Data                                                                                                    |                                            |                  |                               |                     |                   |     |  |
|----------------------------------------------------------------------------------------------------|--------------------------------------------|------------------|-------------------------------|---------------------|-------------------|-----|--|
| Document Date                                                                                                    | 02/05/2015                                 |                  |                               |                     |                   |     |  |
| Posting Date                                                                                                    | 02/05/2015                                 | Period           | 8                             | Am                  | ount Informatio   | n   |  |
| Document Number                                                                                                    | 1001529630                                 |                  |                               | Тс                  | otal Dr.          |     |  |
| Reference                                                                                                    |                                            |                  |                               | 60                  | 0.00              | USD |  |
| Doc.Header Text                                                                                                    | Test case 4 ZV                             | to 1 CO          |                               | Т                   | otal Cr.          |     |  |
| Document Type                                                                                                    | ZV Grant Cos                               | t Trans >00      |                               | 60                  | 0.00              |     |  |
| hey                                                                                                    |                                            | · · ·            | -                             |                     |                   |     |  |
| hey                                                                                                    |                                            | · · ·            |                               |                     |                   |     |  |
| hey                                                                                                    | incipal Investigato                        | or to receive ap | #<br>#<br>proval email        |                     |                   |     |  |
| hey Arrow Arrow Ar | incipal Investigato                        | or to receive ap | entroval email<br>D/C         | Order               | Grant             |     |  |
| hey<br>Please select the Pr<br>FULL NAME<br>Craig Gerome                                                                                                    | incipal Investigato<br>Email<br>CGEROME@BI | or to receive ap | pproval email<br>D/C<br>Debit | Order<br>9500303909 | Grant<br>50203062 |     |  |
| hey<br>Please select the Pr<br>FULL NAME<br>Craig Gerome                                                                                                    | incipal Investigato<br>Email<br>CGEROME@BI | or to receive ap | pproval email<br>D/C<br>Debit | Order<br>9500303909 | Grant<br>50203062 |     |  |
| hey  Please select the Pr FULL NAME Craig Gerome                                                                                                    | incipal Investigato<br>Email<br>CGEROME@BI | or to receive ap | proval email<br>D/C<br>Debit  | Order<br>9500303909 | Grant<br>50203062 |     |  |

| Submitting Click Click being button to check request form | 8 Validate Before<br>Submitting | Required | Click | Validate Before Submitting | button to check request form. |
|-----------------------------------------------------------|---------------------------------|----------|-------|----------------------------|-------------------------------|
|-----------------------------------------------------------|---------------------------------|----------|-------|----------------------------|-------------------------------|

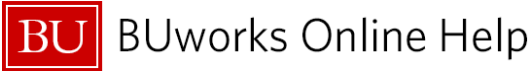

| 9  | System Message             | System messages will display here.                                                                                |
|----|----------------------------|----------------------------------------------------------------------------------------------------|
|    |                            | Example of a common system error message:                                                                         |
|    |                            | Text greater than 500 characters for cause of error, please edit.                                                 |
| 10 | Attach form to<br>document | Click on Attach to Doc & if applicable send email button to submit form.                                          |
|    |                            | For document type <b>ZV</b> entries, a system generated email will be sent to the selected Principle Investigator |

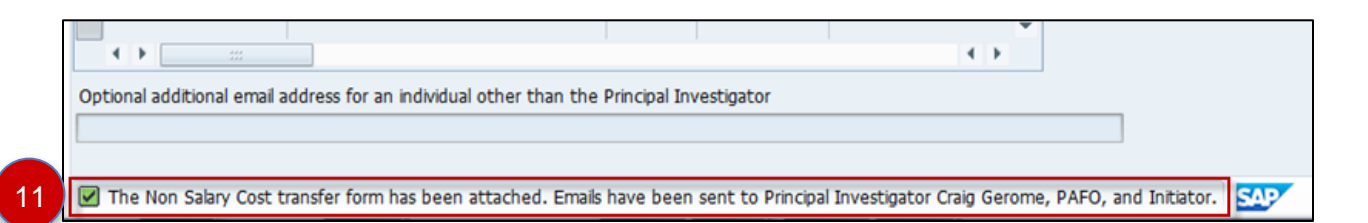

## **11 System Message** System messages will display here.

🗹 The Non Salary Cost transfer form has been attached. Emails have been sent to Principal Investigator Craig Gerome, PAFO, and Initiator.

## You have successfully attached the form!

 12
 To confirm attachment, go to FBV3 to display the entry.

 Display Parked Document: Initial Screen

 Image: Image:

| Service: Attachment I<br>AttachmentForTRBU 2352015          | × |
|-------------------------------------------------------------|---|
|                                                             |   |
| Icon Title Creator Name Created On                          |   |
| nonsal_cost_xfer_20150330_221234_BUWTN! BUWTN512 03/30/2015 |   |
|                                                             |   |
|                                                             |   |
|                                                             |   |
|                                                             |   |
|                                                             |   |
|                                                             |   |
|                                                             |   |
|                                                             |   |
|                                                             |   |
|                                                             |   |
|                                                             |   |
|                                                             | × |